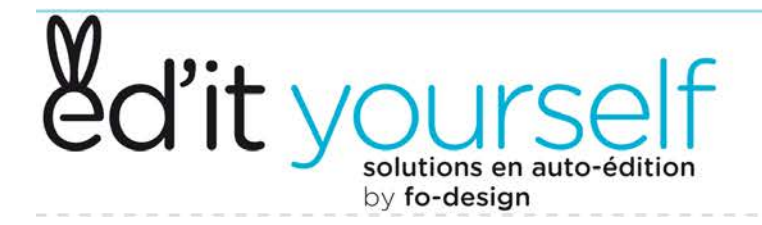

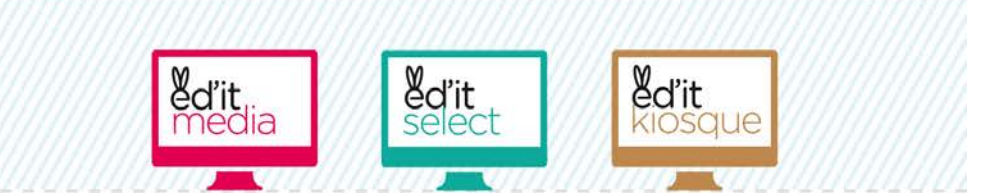

# **AVEC INGENIE**

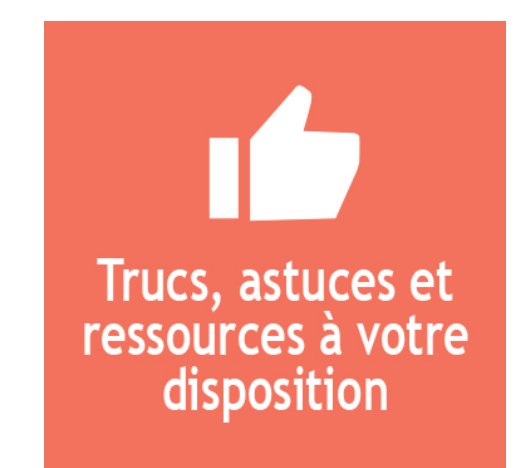

## Des solutions novatrices pour éditer ses programmes d'animations ou ses brochures en quelques clics

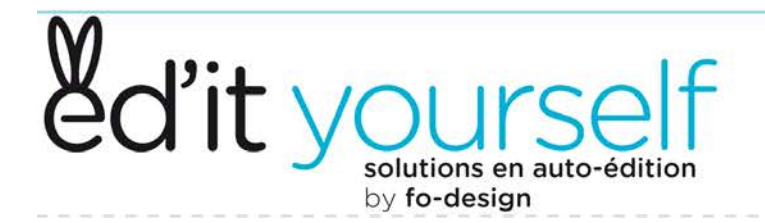

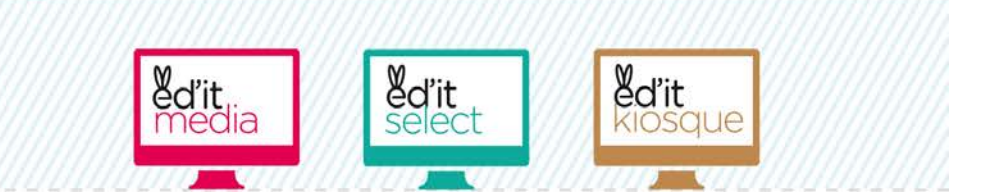

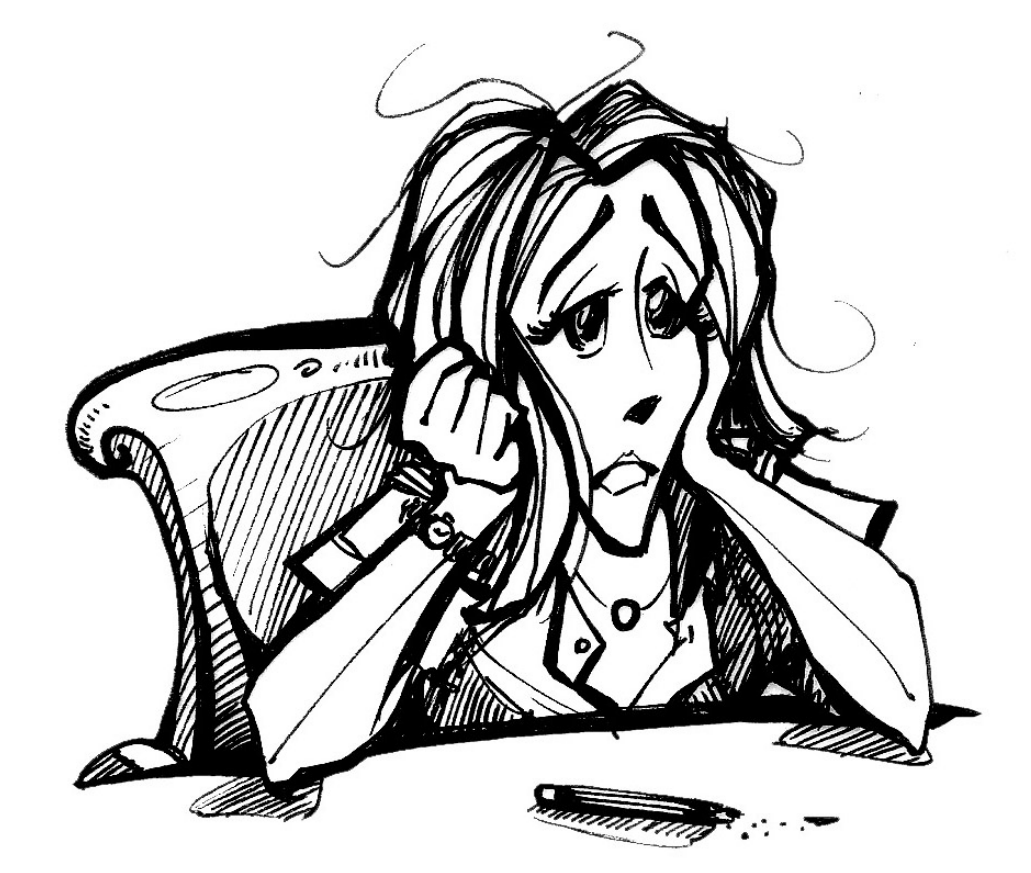

# *Ça, c'était avant, quand il fallait s'occuper des éditions*

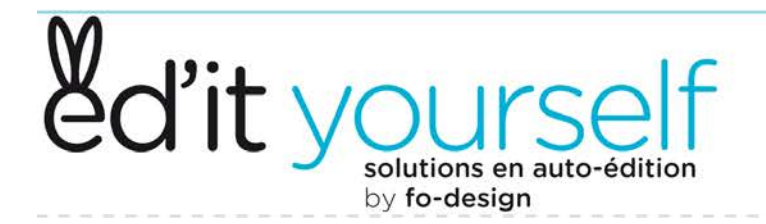

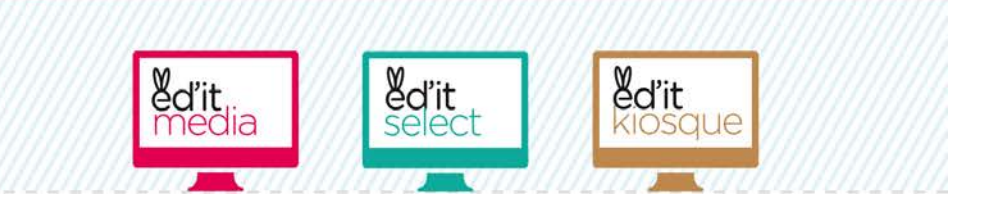

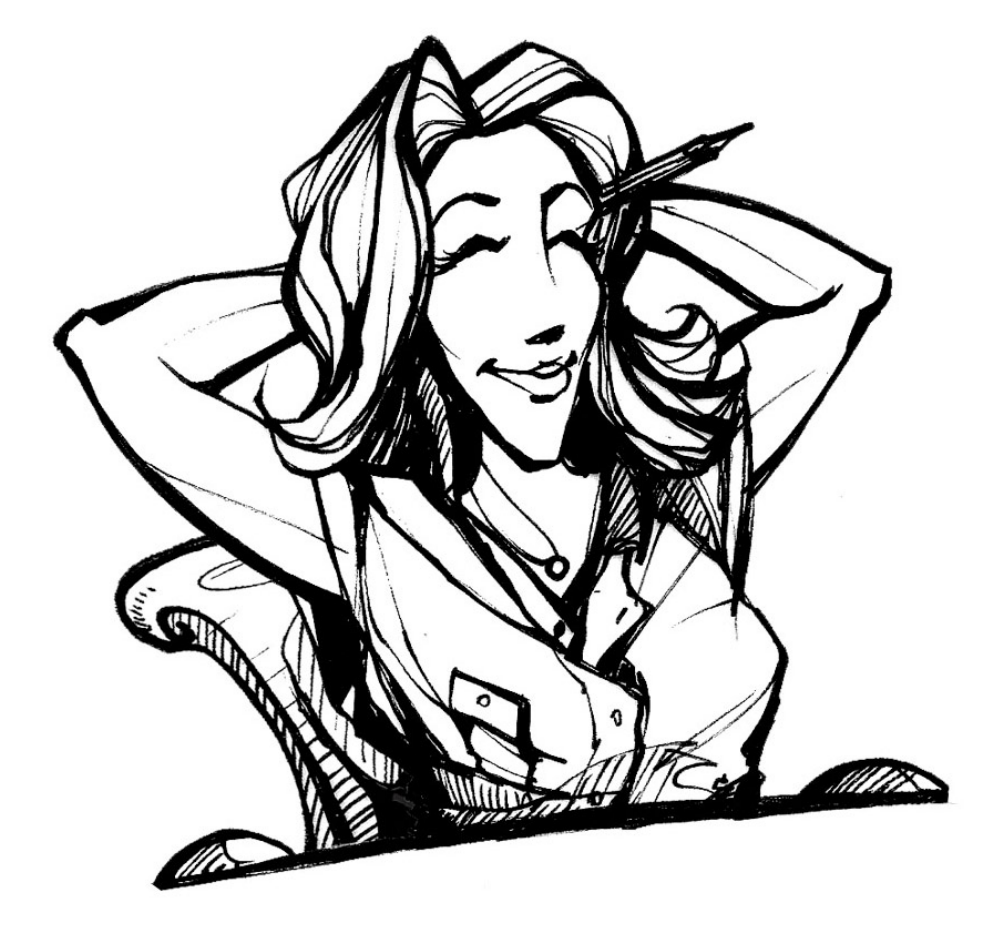

## *et ça depuis la mise en place des applications ed'it yourself*

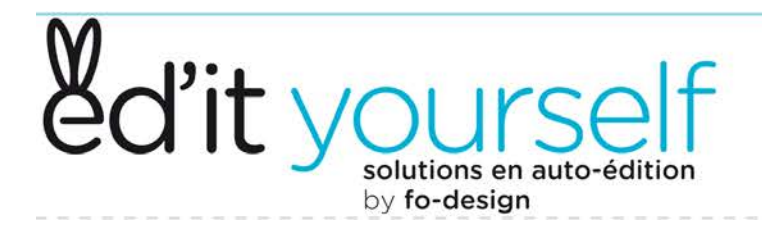

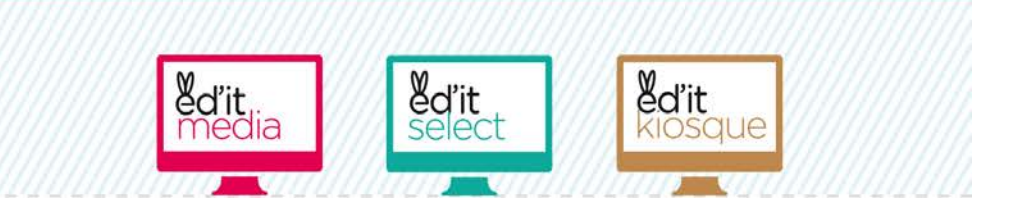

# Deux applications connectées à Ingénie pour la publication

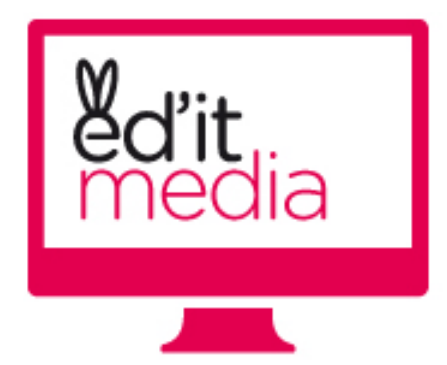

Pour la publication en PDF haute définition destinée à l'impression offset

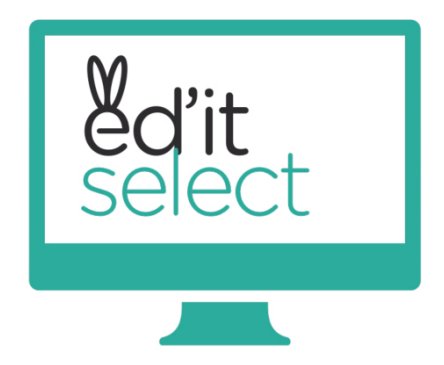

*Pour la publication en PDF basse définition pour l'impression numérique* 

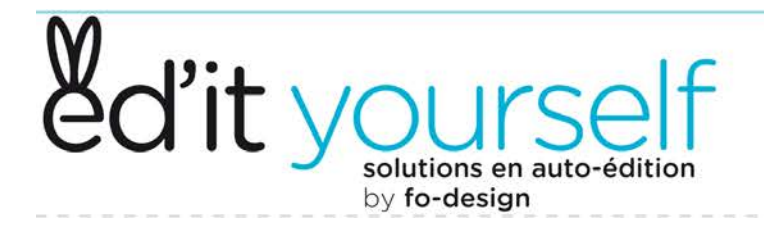

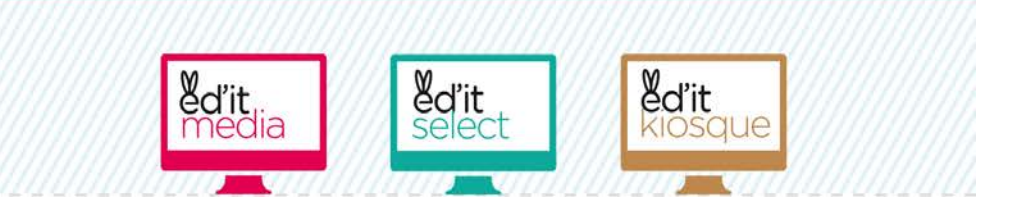

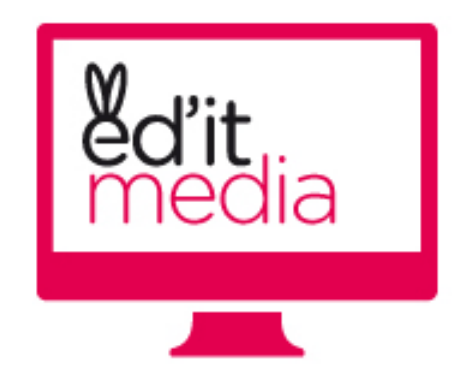

# *Ed'it-media, la solution connectée à Ingénie pour la publication Haute définition*

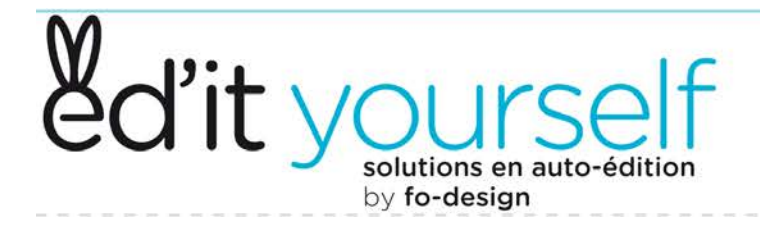

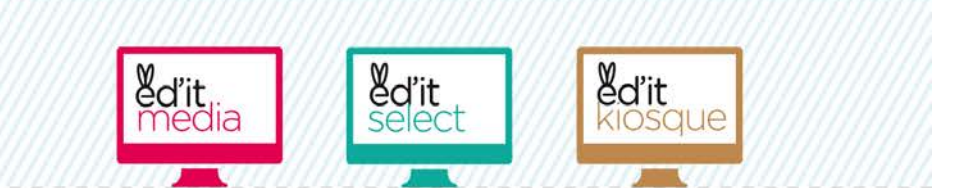

## **Objectif : simplifier le process**

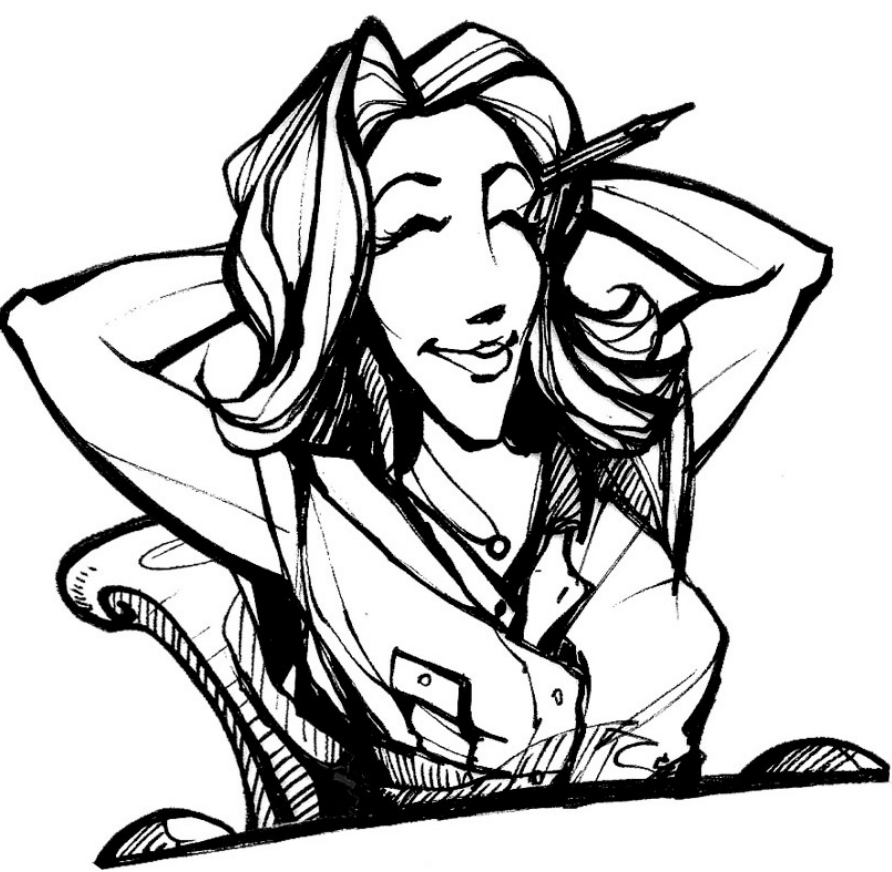

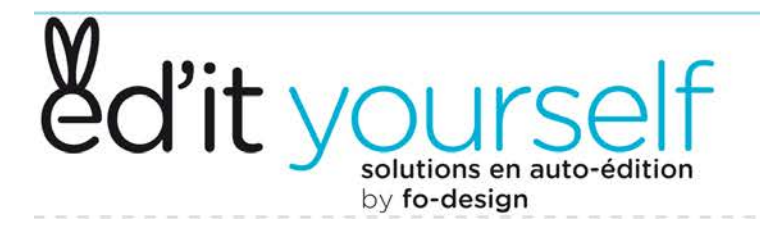

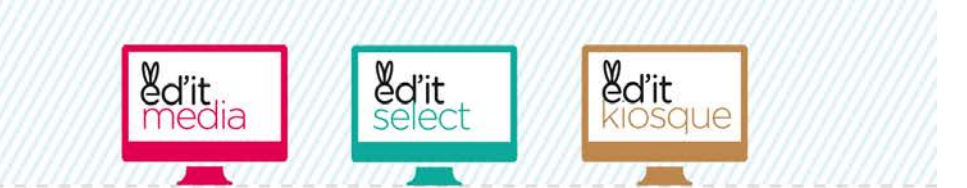

## **Objectif : simplifier le process**

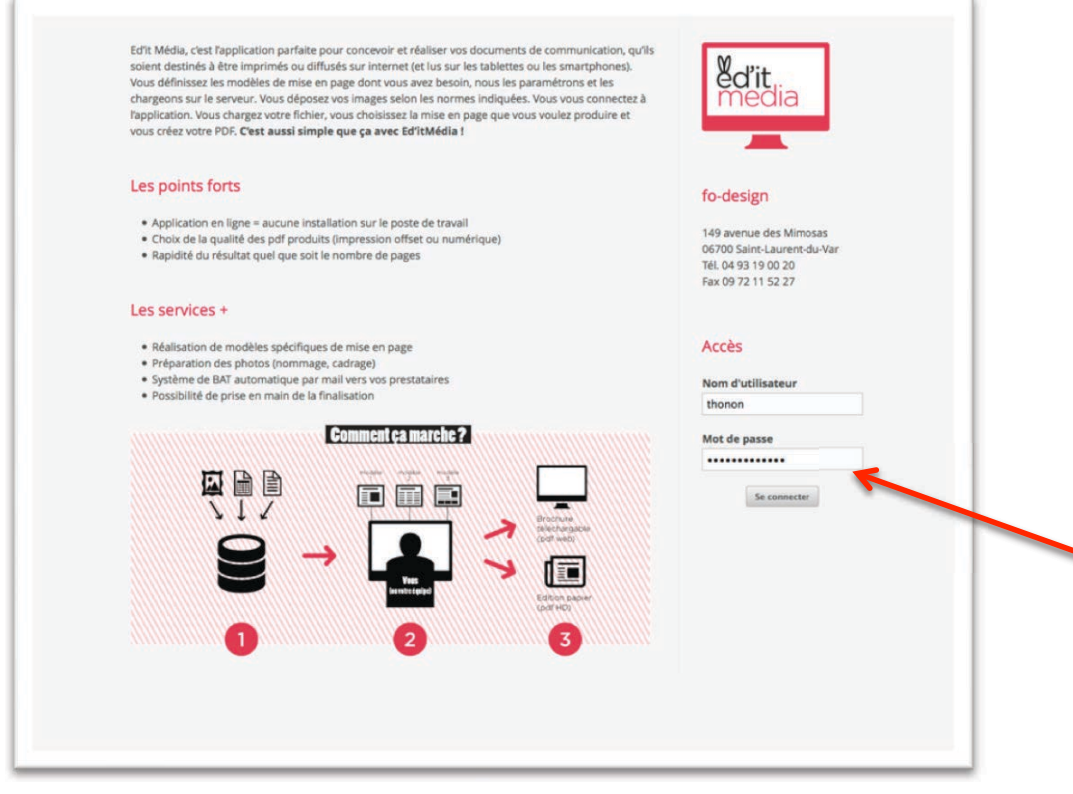

#### Une connexion internet suffit pour se connecter à l'application:

*Vous devez simplement disposer d'un navigateur à jour et d'une connexion internet de bonne qualité.* 

*Vous disposez d'un code utilisateur et un mot de passe réservé à un opérateur si possible qualifié.* 

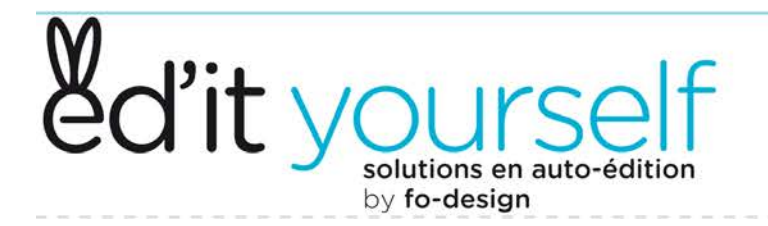

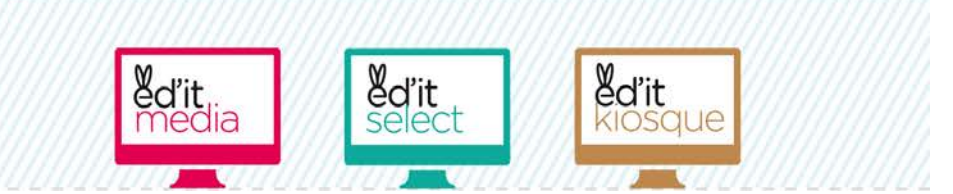

## Une connexion simple à Ingénie

| Vos sélections SIT                                                                |                        |          |
|-----------------------------------------------------------------------------------|------------------------|----------|
| SÉLECTIONS                                                                        | ENVOYER SUR EDIT-MÉDIA | EDITER   |
| Agenda pour éditions (126)                                                        | ~                      | 🖍 Editer |
| Campings adhérents - GH (7)                                                       |                        | / Editer |
| Centres vacances - GH (1)                                                         | ~                      | 🖌 Editer |
| Chambres d'hôtes - GH (6)                                                         | ×                      | 🖌 Editer |
| Guide Hébergements (152)                                                          | ~                      | 🖌 Editer |
| Hôtels adhérents - GH (18)                                                        | ~                      | / Editer |
| Meublés adhérents - GH (90)                                                       |                        | 🖌 Editer |
| Résidences - GH (5)                                                               |                        | 🖍 Editer |
| Cliquez ici pour mettre à jour la liste des sélections (cela peut prendre jusqu'à | une minute).           |          |

Via une API d'Ingénie, vos sélections remontent dans l'application Ingenie.edit-media.fr et se mettent à jour :

*- Toutes les nuits pour les nouveaux produits* 

*- En temps réel (moins une heure) quand vous cliquez sur "envoyez sur édit-media"* 

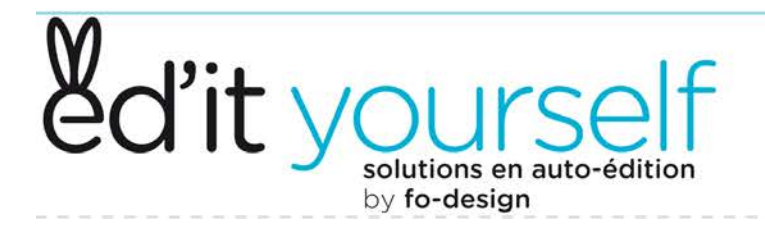

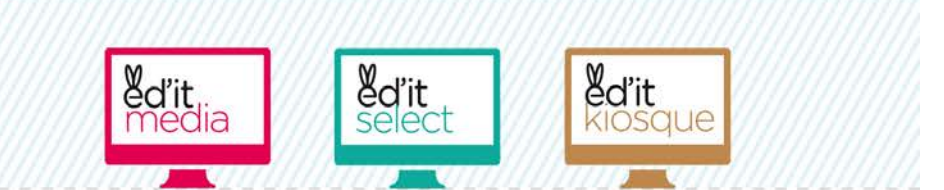

## Les tris d'objets d'une sélection

| SÉLECTIONS                                                                                       | ENVOYER SUR EDIT-MÉDIA | EDITER   |
|--------------------------------------------------------------------------------------------------|------------------------|----------|
| Agenda pour éditions (126)                                                                       | ~                      | / Editer |
| Campings adhérents - GH (v)                                                                      | ~                      | 🖌 Editer |
| Centres vacances - GH (1)                                                                        |                        | / Editer |
| Chambres d'hôtes - GH (6)                                                                        | ~                      | / Editer |
| Guide Hébergements (152)                                                                         | ~                      | ✓ Editer |
| Hôtels adhérents - GH (18)                                                                       | ~                      | ✓ Editer |
| Meublés adhérents - GH (90)                                                                      | ~                      | / Editer |
| Résidences - GH (5)                                                                              |                        | / Editer |
| <b>Cliquez ici</b> pour mettre à jour la liste des sélections (cela peut prendre jusqu'à une min | ute)                   |          |

Le bouton "Editer" vous permet de visualiser et de trier les objets de votre sélection.

#### Deux modes de tri

- Tri automatique :

*vous définissez un ordre de tri qui est ensuite enregistré et reste permanent* 

- Tri manuel :

*vous déplacez les objets pour les positionner comme vous le souhaitez* 

#### N'oubliez pas d'enregistrer !

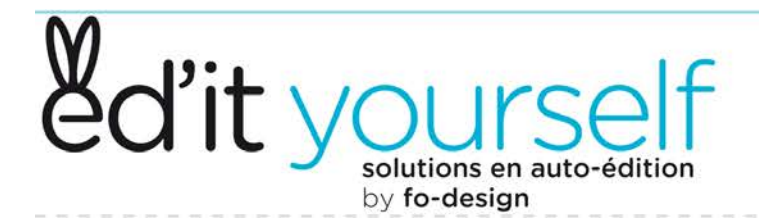

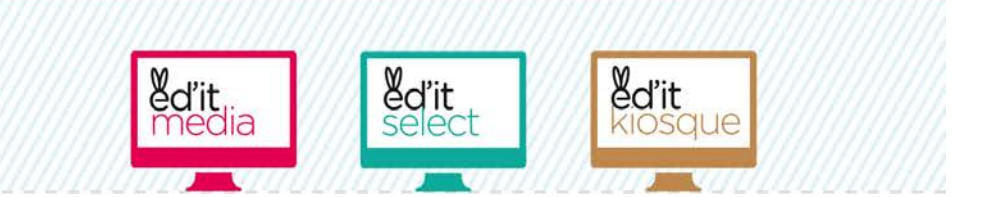

## Les tris automatiques

| Mes sélections SITRA                                                                                                    | es sélections Edit-Media Traitement des photos i                                                  | principales                                                        |                                |
|----------------------------------------------------------------------------------------------------|---------------------------------------------------------------------------------------------------|--------------------------------------------------------------------|--------------------------------|
| Edition d'une<br>Titre<br>Hôtels adhérents - GH (18)<br>Tri<br>O Tri manuel                                                                                                    | élection Ingénie                                                                                  |                                                                    | vous définiss<br>est ensuite e |
| Tri autonique     Tri autonique     Selectionez :     - Selectionez :     Tri #2     Type Specifiqu     Type dobjet loc     Tyre specifiqu     Type de manife     Nom du prop     Commune     Commune     Tri #4     Nom du prop     Commune     Commune     Commune     Commune     Selectionez :     Selectionez : | :fiques • • • • • • • • • • • • • • • • • • •                                                     |                                                                    | permanent.                     |
| ID TYPE                                                                                                    | NOM                                                                                               | COMMUNE                                                            |                                |
|                                                                                                    | Hôtel l'Arc en Ciel                                                                               | Thonon-les-Bains                                                   | N'oubliez pa                   |
| 150694 HOTELLERIE                                                                                                    | Saunie , Léman                                                                                    | Thonon-les-Bains                                                   |                                |
| 150694 HOTELLERIE<br>130500 HOTELLERIE                                                                                                    | Survie - Cernan                                                                                   |                                                                    |                                |
| 150694 HOTELLERIE<br>130500 HOTELLERIE<br>140939 HOTELLERIE                                                                                                    | Hôtel le Comte Rouge                                                                              | Thonon-les-Bains                                                   |                                |
| 150694         HOTELLERIE           130500         HOTELLERIE           140939         HOTELLERIE           128387         HOTELLERIE                                                                                                    | Hôtel le Comte Rouge<br>Hôtel A l'Ombre des Marronniers                                           | Thonon-les-Bains<br>Thonon-les-Bains                               |                                |
| 150694         HOTELLERIE           130500         HOTELLERIE           140939         HOTELLERIE           128387         HOTELLERIE           114572         HOTELLERIE                                                                                                    | Hôtel le Comte Rouge<br>Hôtel A l'Ombre des Marronniers<br>Hôtel F1 Thonon Est                    | Thonon-les-Bains Thonon-les-Bains Thonon-les-Bains                 |                                |
| 150694         HOTELLERIE           130500         HOTELLERIE           140939         HOTELLERIE           128387         HOTELLERIE           114572         HOTELLERIE           109659         HOTELLERIE                                                                                                    | Hôtel le Comte Rouge<br>Hôtel A l'Ombre des Marronniers<br>Hôtel F1 Thonon Est<br>Auberge d'Anthy | Thonon-les-Bains Thonon-les-Bains Thonon-les-Bains Anthy-sur-Léman |                                |

*vous définissez un ordre de tri qui est ensuite enregistré et reste permanent.* 

N'oubliez pas d'enregistrer !

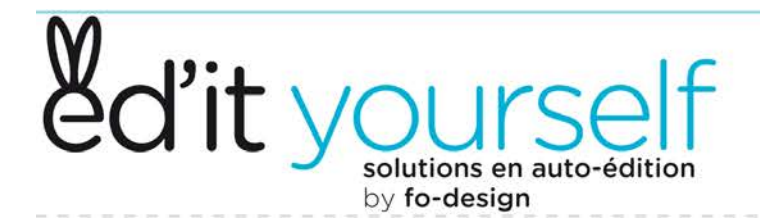

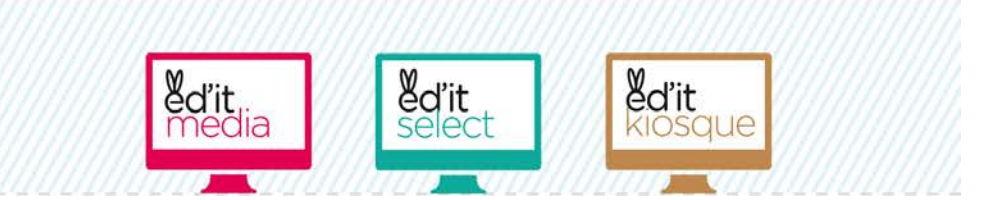

## Les tris manuels

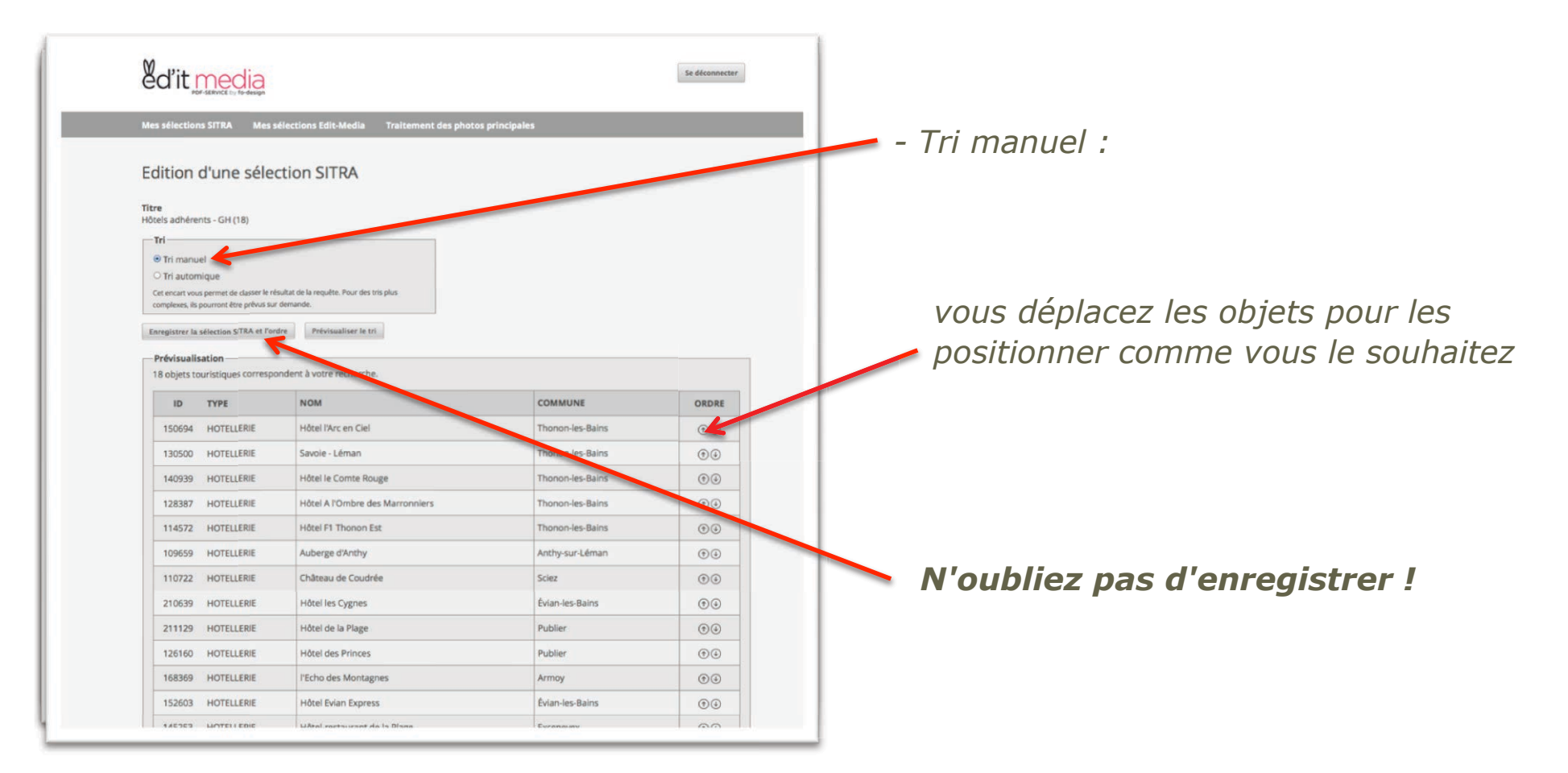

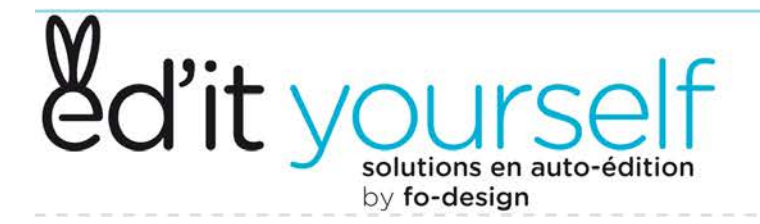

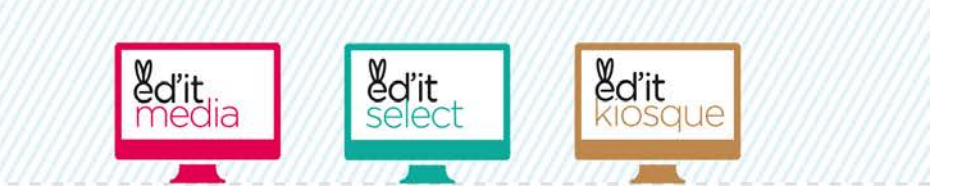

## D'Ingénie à ed'it-media

| Votre liste SITRA a bien été mise à jour.                   |                                     |                        |          |
|-------------------------------------------------------------|-------------------------------------|------------------------|----------|
| Vos sélections SIT                                          | ed'it media                         |                        |          |
| SÉLECTIONS                                                  | PDF-SERVICE by fo-design            | ENVOYER SUR EDIT-MÉDIA | EDITER   |
| Agenda pour éditions (124)                                  | Se rendre see Edit-Media            |                        | 1 20 10  |
| Campings adhérents - GH (7)                                 |                                     |                        | Editor   |
| Centres vacances - GH (1)                                   |                                     | 2                      | / Editer |
| Chambres d'hôtes - GH (6)                                   |                                     |                        | / Editer |
| Guide Hébergements (129)                                    |                                     | 1                      | 2 Editor |
| Hôtels adhérents - GH (18)                                  |                                     | -                      | 🖌 Editer |
| Meublés adhérents - GH (90)                                 |                                     | ~                      | 💉 Editer |
| Résidences - GH (5)                                         |                                     | ~                      | 🖌 Editer |
| Cliquez ici pour mettre à jour la liste des sélections (cel | a peut prendre jusqu'à une minute). |                        |          |

#### Cliquez sur le bouton "Envoyer sur edit-media"

- Le système interroge Ingénie et fait une mise à jour de la sélection en temps réel moins une heure

Quand il a terminé, vous pouvez
 cliquez sur "Se rendre sur edit-media"

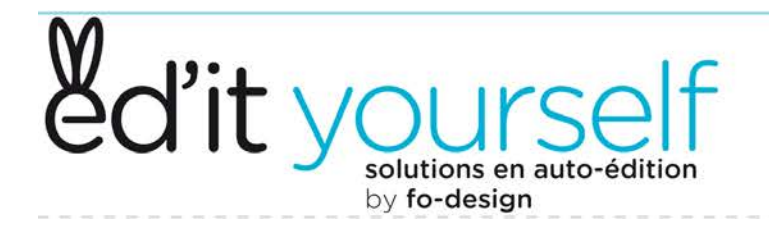

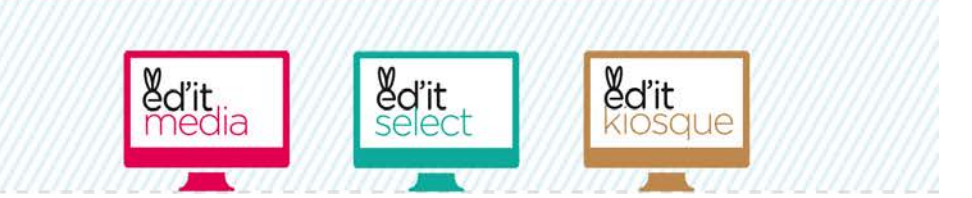

## ed'it-media, vos pages en 4 clics

| ed'it media    | Information Gestionnaire Se déconnecter                                                        |  |
|----------------|------------------------------------------------------------------------------------------------|--|
|                |                                                                                                |  |
|                |                                                                                                |  |
| Fichier        | : 2015-10-28.08-22-54.hotels.adherentsgh_18.xmi :                                              |  |
|                | Nouveau fichier : Parcourir Aucun fichier selectionne. TELECHARGER Supprimer tous les fichiers |  |
| Encodage       | Encodage par défaut du serveur 4                                                               |  |
|                |                                                                                                |  |
|                | Ajouter un choix de tri                                                                        |  |
| Grouper par    | :                                                                                              |  |
| Chemin de fer  | ( Motole off 1)                                                                                |  |
| Chomme do los  | Modifier le chemin de fer Doprimer le chemin de fer Nouveau chemin de fer                      |  |
|                |                                                                                                |  |
| Qualité du PDF | : Basse définition : Année de référence : 2015 :                                               |  |
|                | CREER LÉ PDF                                                                                   |  |
|                | Fichier PDF généré: Town, Seminatre-Sitra.pdf                                                  |  |
|                |                                                                                                |  |
|                |                                                                                                |  |
|                | Get #                                                                                          |  |
|                | ADOBE" READER"                                                                                 |  |
|                |                                                                                                |  |
|                |                                                                                                |  |
|                |                                                                                                |  |
|                |                                                                                                |  |
|                |                                                                                                |  |
|                |                                                                                                |  |
|                |                                                                                                |  |
|                |                                                                                                |  |
|                |                                                                                                |  |
|                |                                                                                                |  |

### 1-Choix du fichier :

 Le fichier correspondant à la sélection
 que vous venez d'envoyer sur editmedia apparaît en haut de la liste

#### 2-Choix du chemin de fer :

Vous choisissez la mise en page
 correspondante à votre fichier et au résultat que vous souhaitez

## **3- Choix de la résolution:**

- Basse définition pour relire ou haute définition pour l'imprimerie

4- Créer le PDF : cliquez

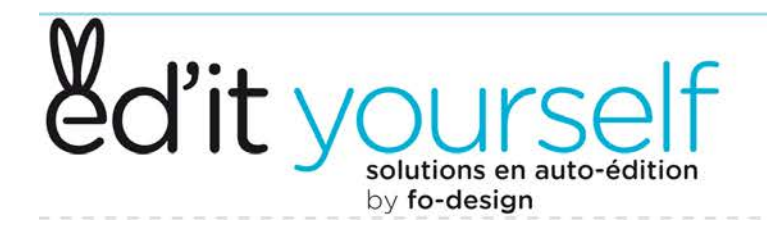

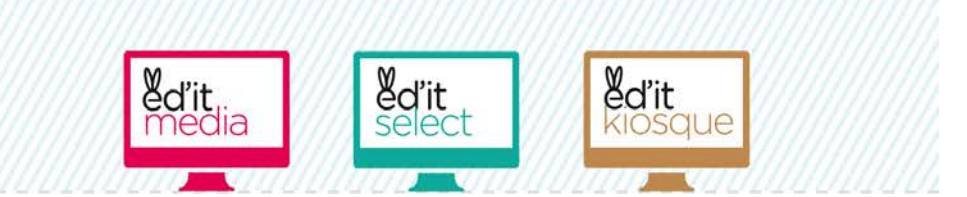

## ed'it-media, vos pages en 4 clics

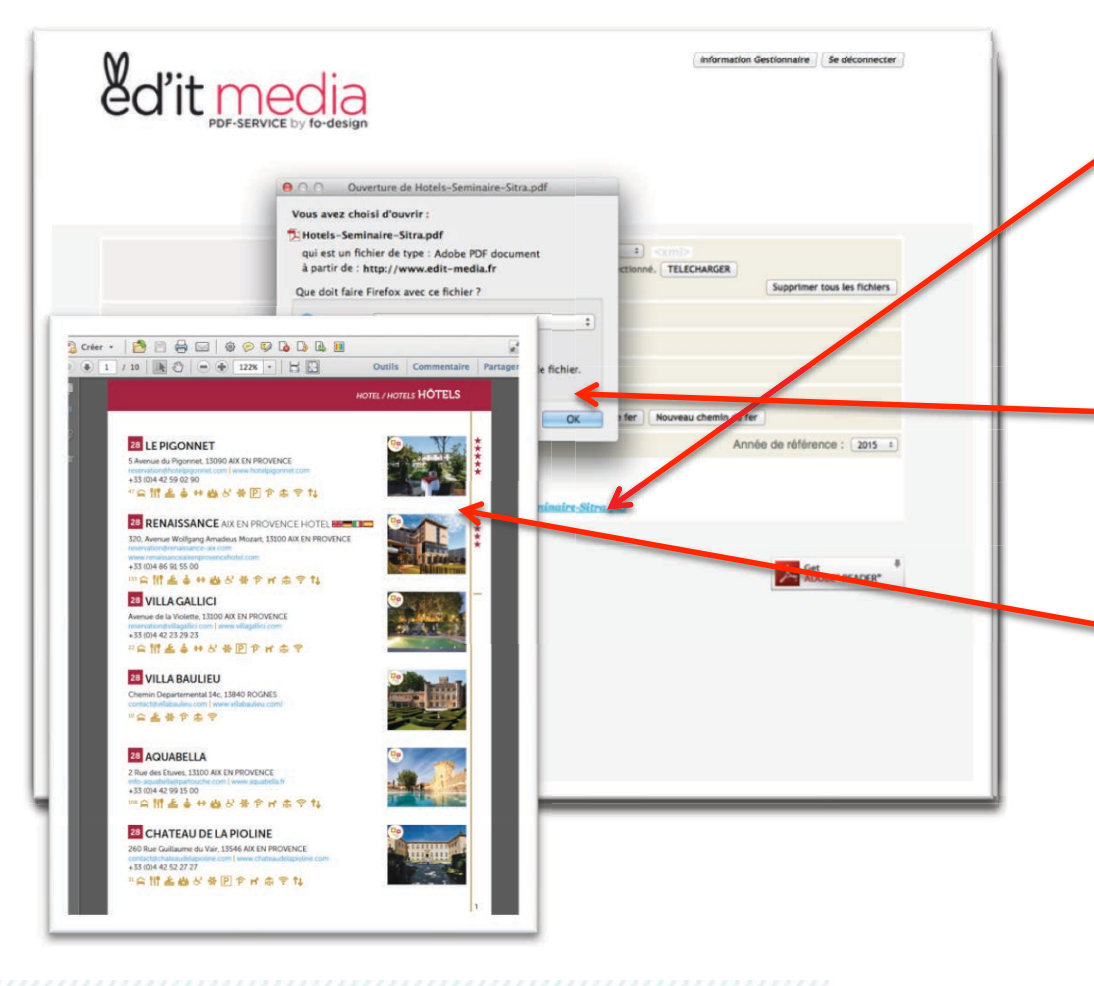

## 1-récupérer son PDF:

- Au bout de quelques secondes, un lien apparaît. Cliquez dessus pour récupérer le PDF

#### **2-Enregistrer son PDF:**

- Une fenêtre de téléchargement vous propose d'ouvrir ou d'enregistrer votre PDF

#### **3- Relecture et corrections**

- Faites votre relecture. Si vous avez des corrections, vous les ferez dans Ingénie UNIQUEMENT. Ensuite, vous renouvelez l'opération. Une fois votre relecture terminée, vous pouvez générer les PDF HD pour l'imprimeur.

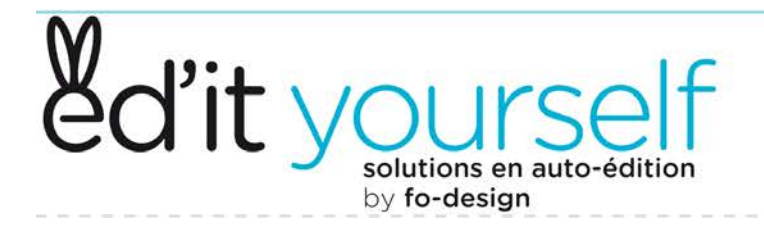

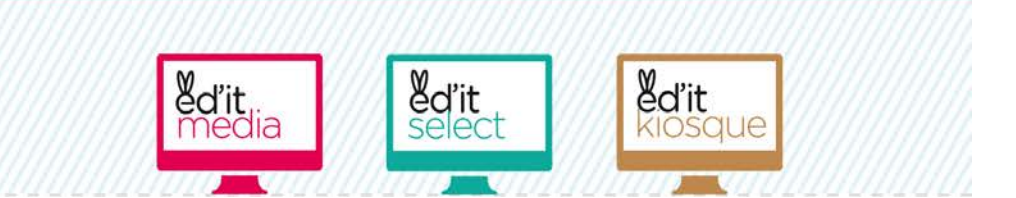

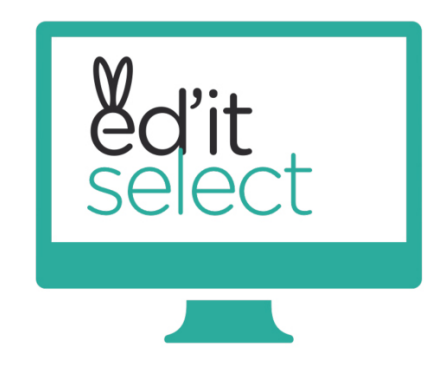

# *Edit-select, la solution connectée à Ingénie pour la publication à la demande*

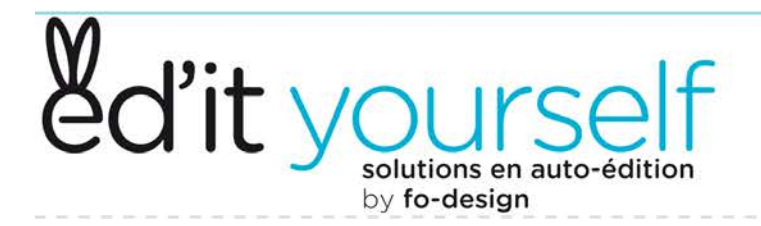

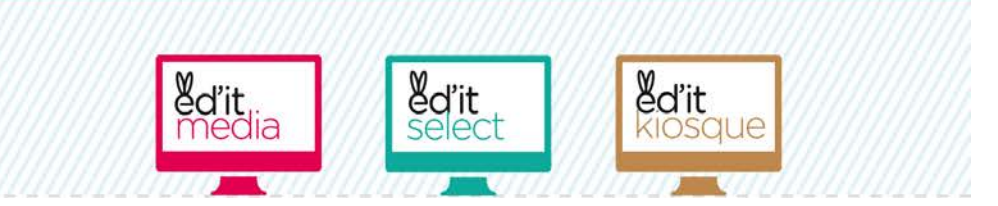

## Ed'it-select web

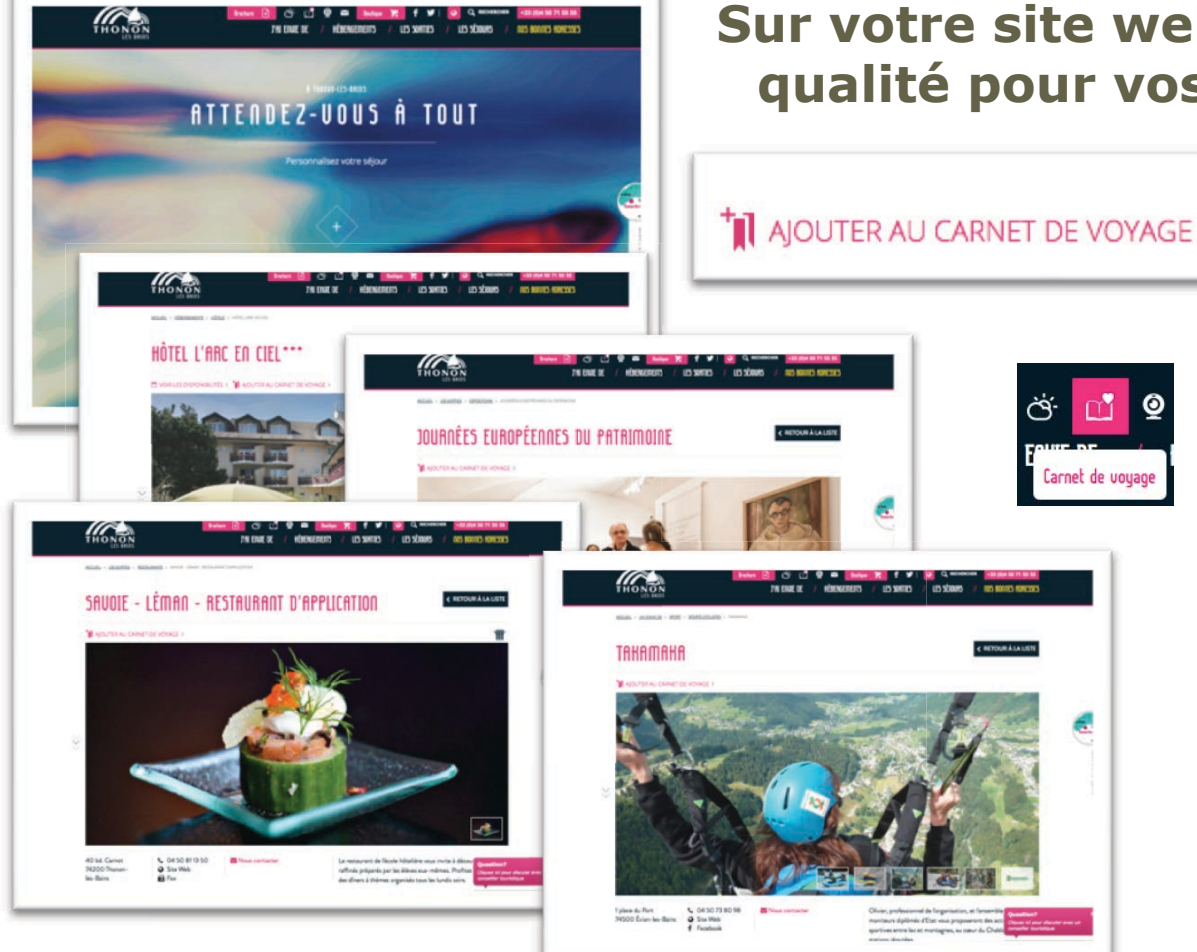

### Sur votre site web, un vrai service de qualité pour vos carnets de voyage

*Votre internaute choisit les objets qui l'intéresse et les ajoute à son carnet de voyage* 

*Il pourra ensuite ouvrir son carnet de voyage et retrouver sa sélection.* 

#### Que pourra-t-il en faire ?

*-l'envoyer par mail pour le partager* 

- L'éditer en PDF. **C'est à ce moment que se déclenche l'appel à edit-select** 

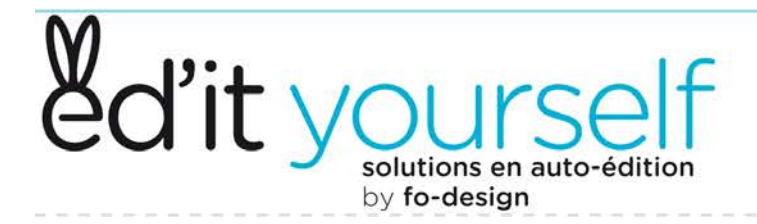

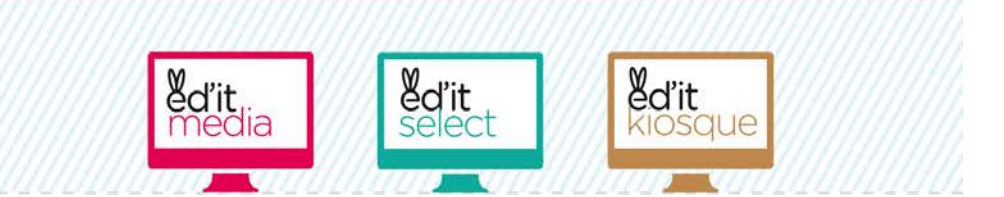

## La réponse d'ed'it-select

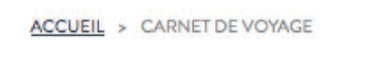

Télécharger le carnet (pdf)

*Le PDF est constitué d'une couverture dans la langue choisie sur le site* 

D'une page de légende et d'une carte dynamique positionnant les objets choisis

*Et des objets choisis, présentés de manière modulaire toujours dans la langue choisie sur le site* 

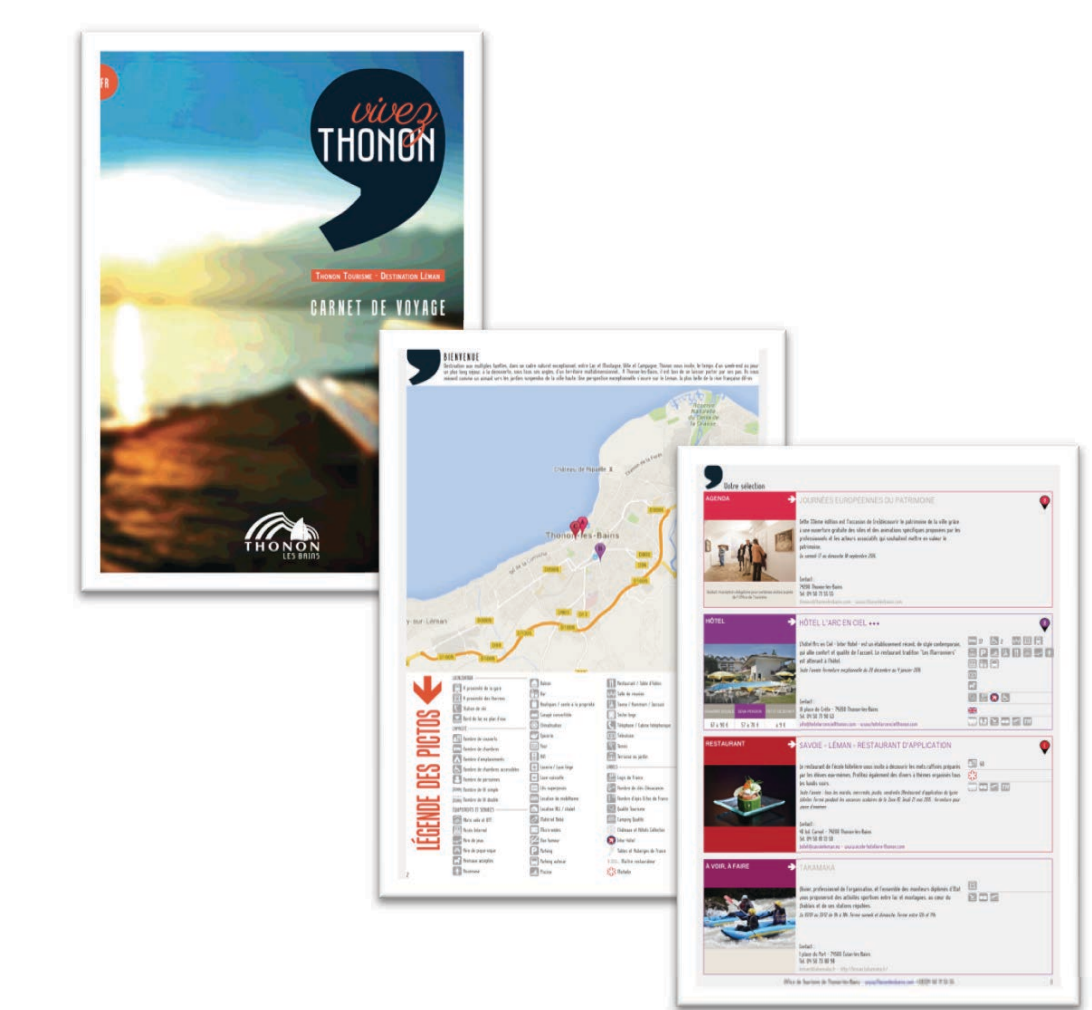

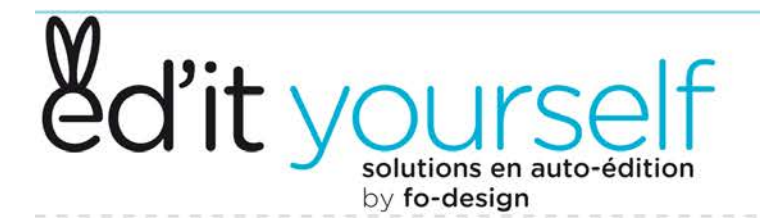

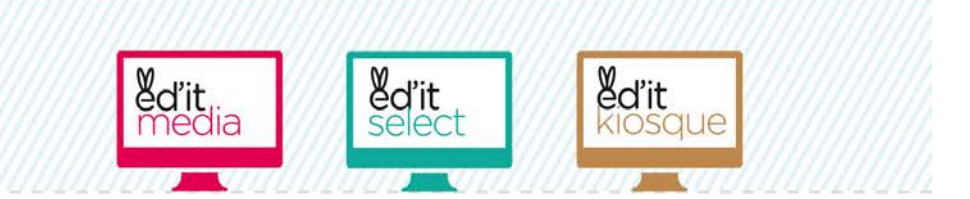

## Ed'it-select Office

| Mes | sélections Ajouter une sélection Visu            | alisation mises en page Stati | stiques                                          |     |          |             |  |
|-----|--------------------------------------------------|-------------------------------|--------------------------------------------------|-----|----------|-------------|--|
| Me  | es sélections                                    |                               |                                                  |     |          |             |  |
| 0   | La configuration de la sélection a bien été enre | egistrée.                     |                                                  |     |          |             |  |
| LS* | SÉLECTIONS                                       | MISE EN PAGE                  | PARAMÈTRES                                       | PDF | EDITER   | SUPPRIMER   |  |
|     | animation la rosière (15)                        | Liste événements              | Pas de parament                                  | 205 | / Editer |             |  |
|     | animations aix les bains (121)                   | Agenda                        | date-debut : 2015-11-01<br>date-fin : 2015-11-30 | PDF | / Editor |             |  |
|     | animations annecy (341)                          | Mise en page modulaire        | Pas de paramètre                                 | PDF | / Editer |             |  |
| 1   | animations thonon (140)                          | Mise en page modulaire        | Pas de paramètre                                 | PDF | / Editer |             |  |
| +   | Clévacances Hautes-Alpes (144)                   | Mise en page modulaire        | Pas de paramètre                                 | PDF | / Editer |             |  |
|     | domaines skiables (197)                          | Mise en page modulaire        | Pas de paramètre                                 | PDF | / Editer |             |  |
|     | Evénements à venir Les Menuires (38)             | Mise en page modulaire        | Pas de paramêtre                                 | PDF | / Editer |             |  |
|     | hébergements hôtels (0)                          | Mise en page modulaire        | Pas de paramètre                                 | PDE | / Editer |             |  |
|     | hotels-thonon (52)                               | Mise en page modulaire        | Pas de paramètre                                 | PDF | / Editer |             |  |
|     | stations Savoie mont blanc (114)                 | Mise en page modulaire        | Pas de paramètre                                 | PDF | / Editer |             |  |
|     | Hôtels-Thonon-adhérents (9)                      |                               |                                                  |     |          | -           |  |
|     | test-fiches (9)                                  | Fiche produit                 | Pas de paramètre                                 | PDF | / Editer | E Supprimer |  |

*Il est alimenté via l'API d'Ingénie* 

I - Par les "sélections" enregistrées : Elle sont cochées en vert et se mettent à jour en temps réel sauf pour les nouveaux produits qui ne remontent qu'à j+1

*II - Par l'ajout de sélections spécifiques : elles n'ont pas de coche vert mais se mettent aussi à jour en temps réel.* 

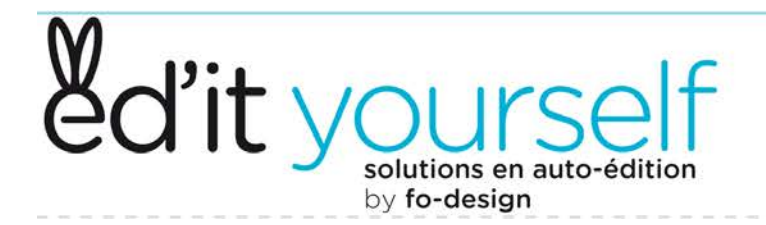

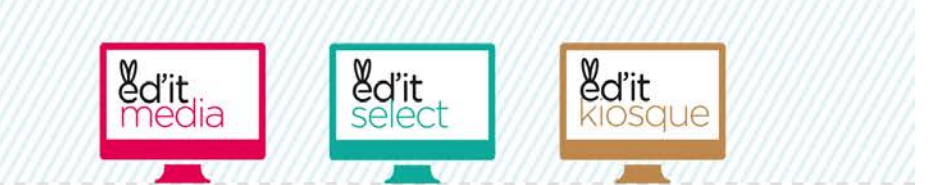

## Avec ES Office – l'édition rapide

| Mes sélections Ajouter une séle                 | tion Visualisation mises en page Stat | lstiques                                    |     |           |           | - I – la sélection qu'il veut |
|-------------------------------------------------|---------------------------------------|---------------------------------------------|-----|-----------|-----------|-------------------------------|
|                                                 | MISE EN PAGE                          | PARAMÈTRES                                  | PDF | EDITER    | SUPPRIMER |                               |
| <ul> <li>Agenda pour éditions (120)</li> </ul>  | Agenda                                | date-debut -2015-12-01<br>date-fin 12-12-31 | PDF | / Editer  |           |                               |
| <ul> <li>Campings adhérents - GH (6)</li> </ul> | Mise en page modulain                 | Pas de paramètre                            | POF | f. Editer |           |                               |
| Centres vacances - GH (1)                       | Mise en page modulain                 | e Pas de paramètre                          | PDF | / Editer  |           |                               |
| <ul> <li>Chambres d'hôtes - GH (5)</li> </ul>   | Mise en page modulain                 | Pas de paramètre                            | PDF | 🖌 Editer  |           |                               |
| ✓ Guide Hébergements (152)                      | Mise en page modulain                 | Pas de paramètre                            | PDF | 🖌 Editer  |           | III –les parametres chois     |
| <ul> <li>Hötels adhérents - GH (15)</li> </ul>  | Fiche produit                         | Pas de paramètre                            | PDF | / Editer  |           |                               |
| <ul> <li>Meublés adhérents - GH (77)</li> </ul> | Mise en page modulain                 | Pas de paramètre                            | PDF | / Editer  |           |                               |
| ✓ Résidences - GH (4)                           | Mise en page modulain                 | Pas de paramètre                            | PDF | ✓ Editer  |           |                               |
|                                                 | Fiche produit                         | Pas de paramètre                            | PDF | 🖌 Editer  | Supprimer | Il ne lui reste plus au'à d   |
| Test-hotels-fiche (4)                           |                                       |                                             |     |           |           |                               |

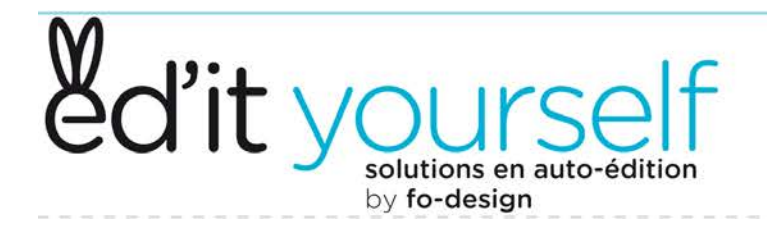

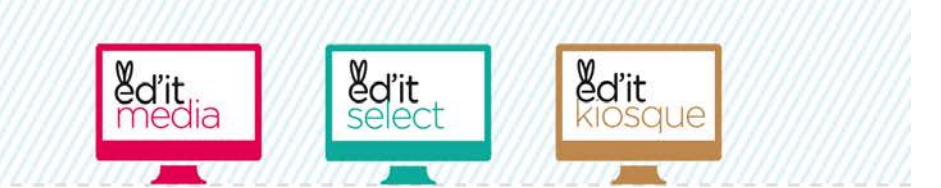

## Avec ES Office – la mise en page

| ed'it select                                                                                                    | Se diconnecter |
|----------------------------------------------------------------------------------------------------|----------------|
| <page-header><page-header><complex-block><complex-block><complex-block><complex-block><complex-block><complex-block></complex-block></complex-block></complex-block></complex-block></complex-block></complex-block></page-header></page-header> |                |

*Si l'opérateur ne connaît pas les mises en page dont il dispose, il peut les visualiser en cliquant sur le menu "Visualisation mises en page"* 

*Pour une même sélection, plusieurs mises en page peuvent être utilisées.* 

*Elles sont toutes au format A4, adaptées à l'impression sur imprimante de bureau* 

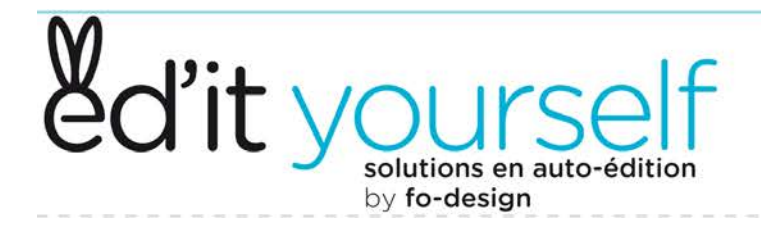

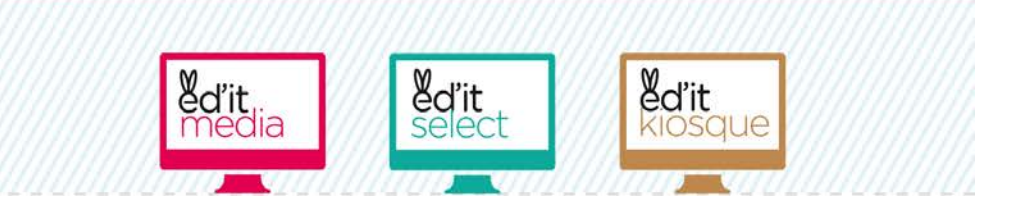

## ES Office – Tri et paramètres

|           | ections Ajouter une selection Visual      | sation mises en page Statistiques |       |             |
|-----------|-------------------------------------------|-----------------------------------|-------|-------------|
| Editi     | on d'une sélection                        |                                   |       |             |
| Nom de    | la sélection                              |                                   |       |             |
| Test-h    | otels-fiche                               |                                   |       |             |
| Ajout     | er des objets touristiques (identifiants) |                                   |       |             |
|           |                                           |                                   |       |             |
|           |                                           |                                   |       |             |
| Séparé    | s par des virgules ou sauts de ligne      |                                   |       |             |
| Ajou      | ter les objets à la sélection             |                                   |       |             |
| ID        | NOM                                       |                                   | ORDRE | SUPPRIMER   |
| 156766    | Le Moulin de Léré                         |                                   | ۲     | 8 Supprimer |
| 211095    | Hötel Bellevue                            |                                   | ۲     | B Supprimes |
| 211129    | Hötel de la Plage                         |                                   | 00    | Supprimer   |
| 110722    | Château de Coudrée                        |                                   | ••    | Supprimer   |
| Mise en j | oage                                      |                                   |       |             |
| Fiche p   | roduit                                    |                                   |       |             |
| -         | amètres supplémentaires de recher         | K                                 |       |             |
| Pai       |                                           |                                   |       |             |

solutions innovantes pour la publication

#### Le tri

*Le tri se fait manuellement et uniquement sur l'ordre d'affichage des objets d'une sélection* 

*Un objet peut être supprimé de la sélection mais cela est irréversible.* 

#### 🥢 Les paramètres.

Plusieurs paramètres peuvent être ajoutés à partir d'un menu déroulant pré-déterminé, pour modifier // affichage des objets :

- La langue
- L'aspect
- La période (date début date fin)

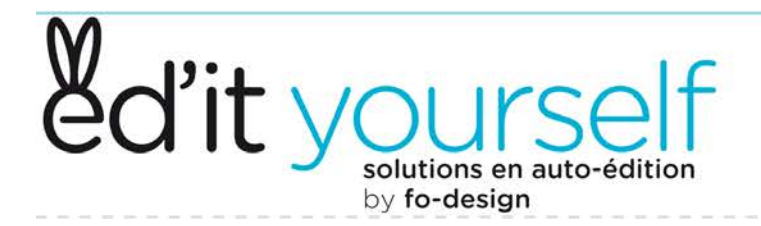

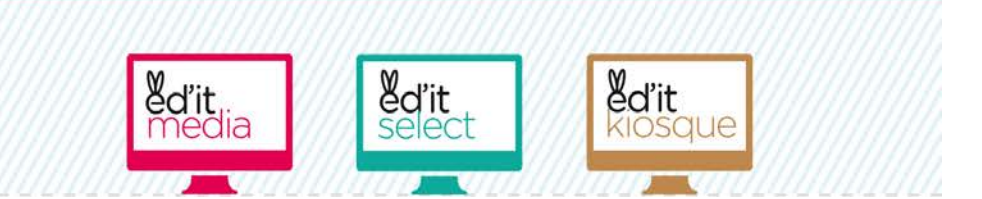

## La réponse d'ed'it-select

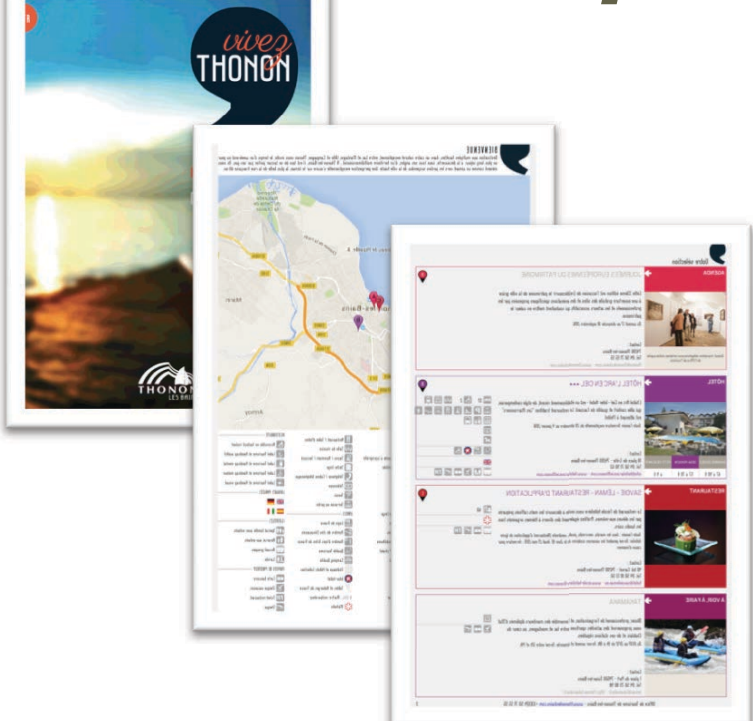

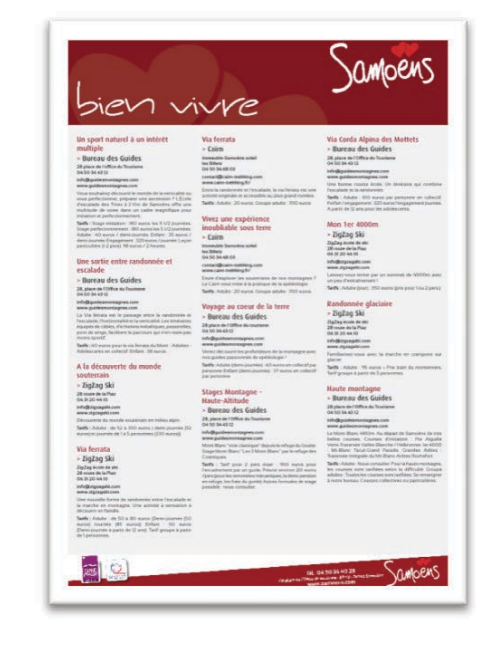

*Mise en page modulaire avec couverture et cartographie dynamique (en option)*  Mise en page agenda

Mise en page Liste

Par défaut, pas de couverture ni carte

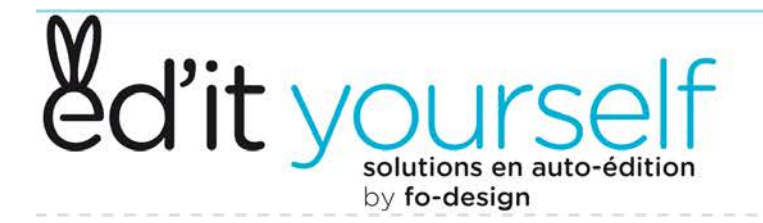

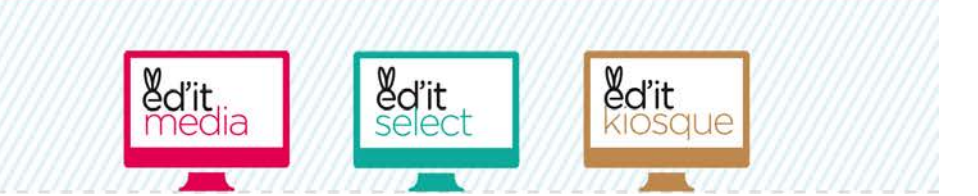

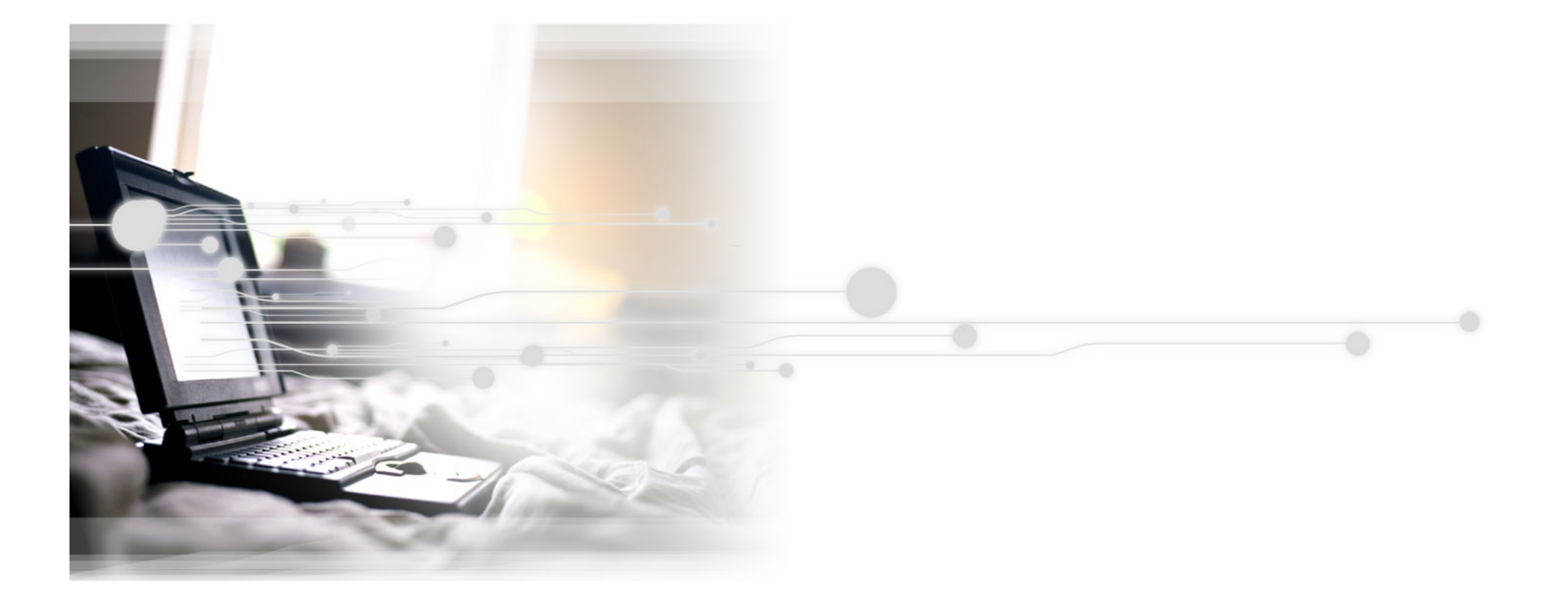